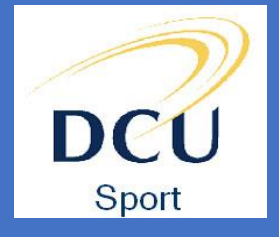

## **Book Online**

Step 1: Visit www.dcusport.ie

<u>Step 2</u>: Visit our **Book a session here!'** section

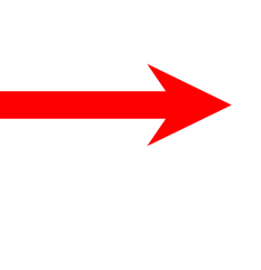

 DCU Sport | Dublin City University |

 DCU Sport comprises the University Sports Complex, the DCU Sports Grounds and our 5-a-side Soccer Centre. We have a wide range of facilities at ...

 Book a session here!

 Group Fitness Classes

 Sports Complex Membership

 Contact

 Membership Rates

 DCU Sport Reopening 2021!

https://www.dcu.ie > dcusport

Step 3: Scroll down and fill out the Member Health Declaration Form

Step 4: Once the declaration is submitted Click CLICK HERE TO BOOK A SESSION

(Please ensure you read the full page about Arrival/ Departure, Hygiene etc.)

| equipment; machine adjustment cables, |  |
|---------------------------------------|--|
| dials or buttons etc                  |  |

• Individual training <u>only</u> is permitted.

## CLICK HERE TO BOOK A SESSION

Our staff will be present to answer any queries or questions you may have with regard to cleaning equipment.

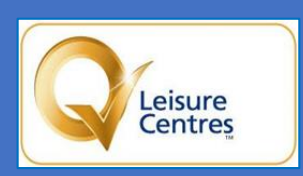

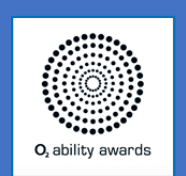

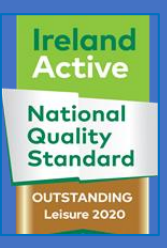

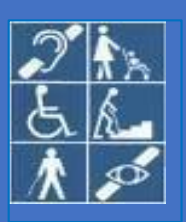

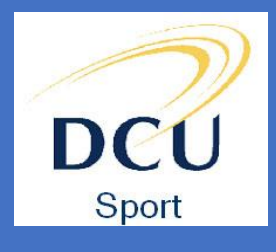

'Sport for All'

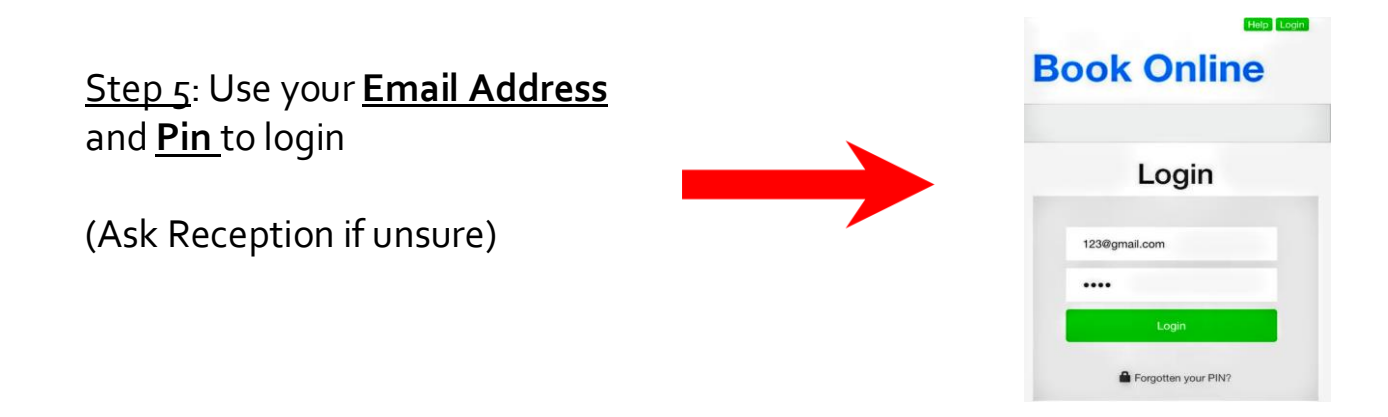

<u>Step 6</u>: Click on your chosen class/session, complete your booking by clicking on Book

| QuickBook   Uccoming Bookings   Search   Wind's on at climation   Wind's constrained beach   Advanced Beach   Classes   Optimited Changing Boom   Optimited Changing Boom   Optimited Changing Boom   Optimited Changing Boom   Optimited Changing Boom   Optimited Changing Boom   Optimited Changing Boom                                                                                                    | Book Onli                                           | ne       | Book Online                                             |  |
|----------------------------------------------------------------------------------------------------|-----------------------------------------------------|----------|---------------------------------------------------------|--|
| OutickBook   Vpcoming Bookings   Search   Wind's on at   UC US for Complexity   US Wards on at   US Wards on at   US Wards o                                                                                                    |                                                     |          |                                                         |  |
| Upcoming Bookings       Complete Your Bookings         Search       Wurd's on at         UPCUT HU POOL Formale 10       Bookings         Advanced Bearch       Comments         Classes       Comments         UPCUT Book Charging Boom       Electronic         Upconting Room Homes       Comments         Upconting Room Homes       Electronic         Upconting Bookings       Comments         UPLIES Charging Room       Electronic         Upconting Room       Electronic         Upconting Room                                                                                                    | QuickBook                                           | ~        | =                                                       |  |
| Search          What's on at       Image: Complete Your Booking         What's on at       Image: Complete Your Pool Female 10         Image: Complete Search       Image: Complete Your Pool Female 10         Advanced Search       Image: Complete Your Pool Female 10         Classes       Image: Complete Your Pool Female 10         Image: Classes       Image: Complete Your Pool Female 10         Image: Classes       Image: Complete Your Pool Female 10         Image: Classes       Image: Complete Your Pool Female 10         Image: Classes       Image: Complete Your Pool Female 10         Image: Classes       Image: Complete Your Pool Female 10         Image: Classes       Image: Complete Your Pool Female 10         Image: Classes       Image: Classes         Image: Classes       Image: Classes         Image: Classes       Image: Classes         Image: Classes       Image: Classes         Image: Classes       Image: Classes         Image: Classes       Image: Classes         Image: Classes       Image: Classes         Image: Classes       Image: Classes         Image: Classes       Image: Classes         Image: Classes       Image: Classes         Image: Classes       Image: Classes         Image: Classes       Image: Classes <td>Upcoming Bookings</td> <td>~</td> <td><b>a</b></td>                                                                                                    | Upcoming Bookings                                   | ~        | <b>a</b>                                                |  |
| Image: Constraint of the stream of the stream of the st                                    | Search<br>What's on at                              | ^        | Booking                                                 |  |
| Thu 24 Aunu 1000 (60 mins)<br>6.00<br>Advanced Bearch  Classes Classes Sport Side Changing friom Got Labol The Gym Locker (p) Space Sport Side Changing friom Got The Contract free Them Space Sport Side Changing friom Got The Contract free Them Space Sport Side Changing friom Got The Contract free Them Space Sport Side Changing friom Got The Contract free Them Space Sport Side Changing friom Got The Contract free Them Space Sport Side Changing friom Got The Contract free Them Space Sport Side Changing friem Got The Contract free Them Space Sport Side Changing friem Got The Contract free Them Space Change Sport Side Changing friem Got The Contract free Them Space Sport Side Changing friem Got The Contract free Them Space Sport Side Changing friem Got The Contract free Them Space Sport Side Changing friem Got The Contract free Them Space Sport Side Changing friem Got The Contract free Them Space Sport Side Changing friem Got The Contract free Them Space Sport Side Changing friem Got The Contract free Them Space Sport Side Changing friem Got The Contract free Them Space Got The Contract free Them Space Got The Contract free Them Space Got The Contract free Them Space Got The Contract free Them Space Got The Contract free Them Space Got The Contract free Them Space Got The Contract free Them Space Got Them Space Got The Contract free Them Space Got The Contract free Them Space Got Them Space Got The Contr | D.G.U Sports Complex<br>Today Teinterew 7 days time |          | 4.Dcu Thu Pool Female 10<br>[Pool Changing Room Female] |  |
| Advanced Bearch     Comments       Classee     In THURSANT FEMALE POOL & CHANGING AREA       Image: Classee     Image: Classee       Image: Classee     Image: Classee       Image: Classee     Image: Classee       Image: Classee     Image: Classee       Image: Classee     Image: Classee       Image: Classee     Image: Classee       Image: Classee     Image: Classee       Image: Classee     Image: Classee       Image: Classee     Image: Classee       Image: Classee     Image: Classee       Image: Classee     Image: Classee       Image: Classee     Image: Classee       Image: Classee     Image: Classee       Image: Classee     Image: Classee                                                                                                    | Search                                              |          | Thu 24 Jun, 10:00 (60 mins)<br>60.00                    |  |
| Classes  Classes Classes Class     | Advanced Search                                     | *        | Comments                                                |  |
| Classes Do you want to make this booking?  Classes  Do you want to make this booking?  Classes  Book  Book  Cancel  Cancel  Ca     |                                                     |          | 10 THURSDAY FEMALE POOL & CHANGING AREA                 |  |
| Image: Charging Risk     Bpace     Bbox       Sport Side Charging Risk     Image: Charging Risk     Bbox       Image: Charging Risk     Cancel     Cancel                                                                                                    | Classes                                             | ~        | Do you want to make this booking?                       |  |
| d. Dou Thu Pool Fam Sym     Space      Genomi                                                                                                    | 4. Dou Thu Gym Looker Sport Side Changing Room      | 9p Space | Book                                                    |  |
| Swimming                                                                                                    | 4. Dou Thu Pool Fam 9g                              | m Space  | Cancel                                                  |  |
|                                                                                                    | Swimming                                            |          |                                                         |  |

Step 7: You should receive a confirmation email of your booking

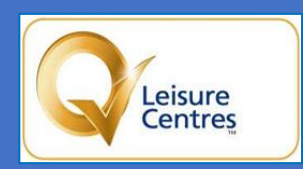

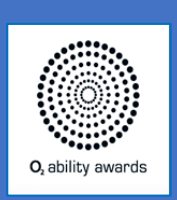

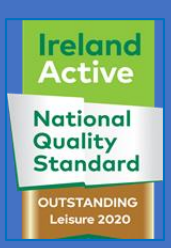

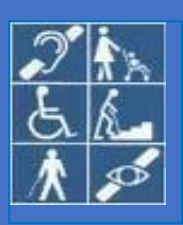